## Professor On-Line

Nebmail

## Universidade Estadual do Ceará

## **Perguntas Freqüentes:**

- Tento acessar o ProfessorOnline e o sistema exibe a mensagem "E-mail não localizado na base de usuários da rede de 1. computadores da UECE. Utilize o usuário e a senha do seu e-mail institucional". O que faço? Provável Motivo 1: Esquecimento de senha. Provável Motivo 2: Expiração de senha. Provável Motivo 3: Erro de digitação de usuário ou senha. Solução para os motivos 1 e 2: Altere sua senha (passos descritos no item 4).
- 2. Tento acessar o ProfessorOnline e o sistema exibe a mensagem "O funcionário não está ativo no Sistema de Pessoal. Por favor entrar em contato com o DEPES". O que faço? Provável Motivo 1: Somente professores podem acessar o professor on-line. Provável Motivo 2: Professor com afastamento registrado no SisPessoal. Provável Motivo 3: Esquecimento de senha. Solução: Procure o DEPES para analisar o seu cadastro no Sispessoal.
- 3. Após realizar o login, as disciplinas da oferta do professor não estão aparecendo? Provável Motivo 1: Disciplinas criadas sem professor. Provável Motivo 2: Horário, turno ou professor não informado(s) no momento da criação da oferta. Provável Motivo 3: Utilização de matrícula do professor antiga ou errada no momento da criação da oferta. Solução: Procure o Coordenador do seu curso ou o responsável DEG para visualizar suas ofertas, a fim de analisar suas disciplinas.
- 4. Não estou lembrando qual é o usuário e a senha que utilizo para acessar meu e-mail pessoal (@uece.br), bem como para acessar os sistemas da UECE. Como faço para alterar ou lembrar o usuário e a senha do meu e-mail?

Solução: Para alterar seu usuário e/ou senha, acesse o Webmail, http://webmail.uece.br, e, depois, Clique em "Lembrar ou alterar minha senha" (Figura 1);

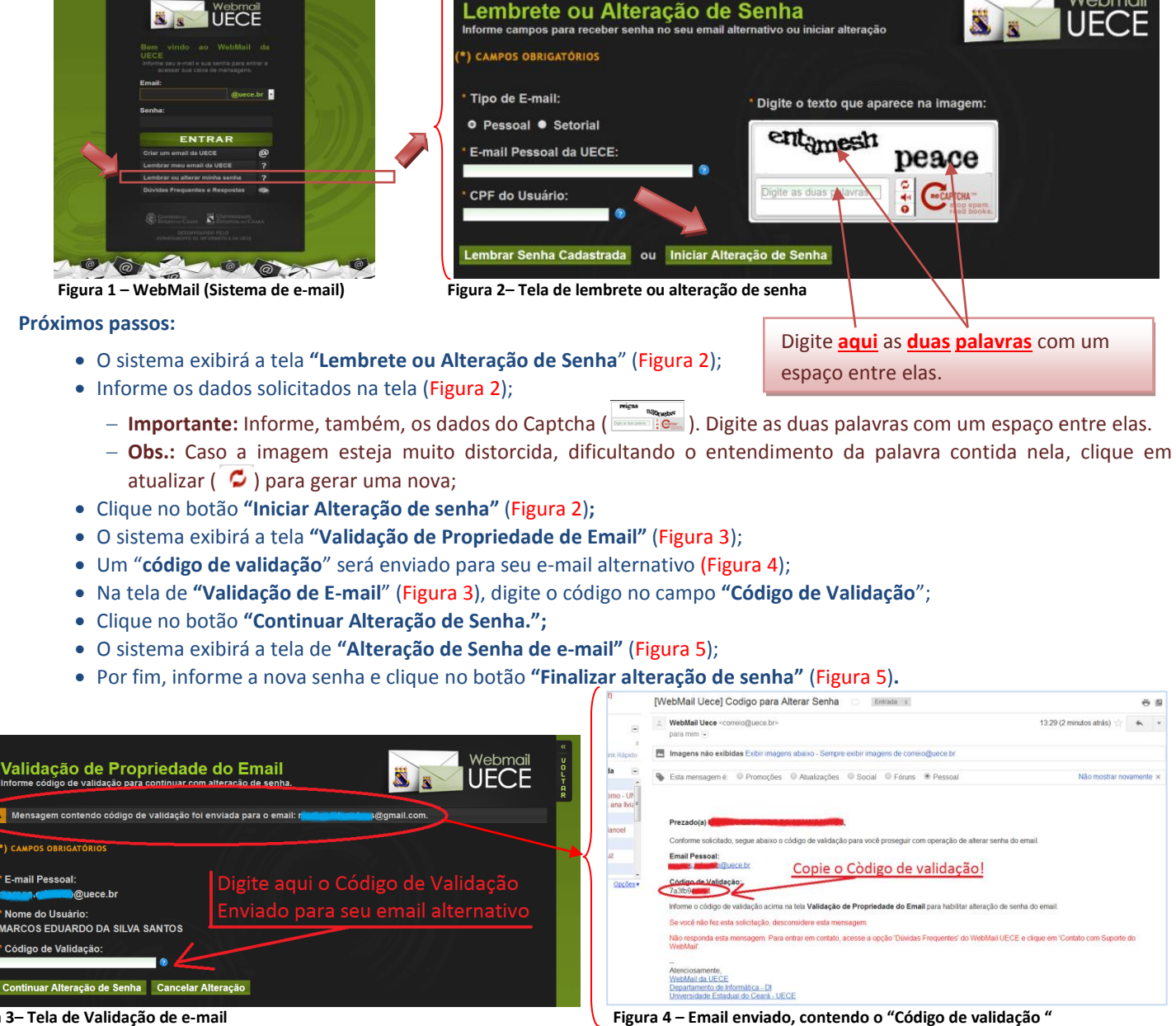

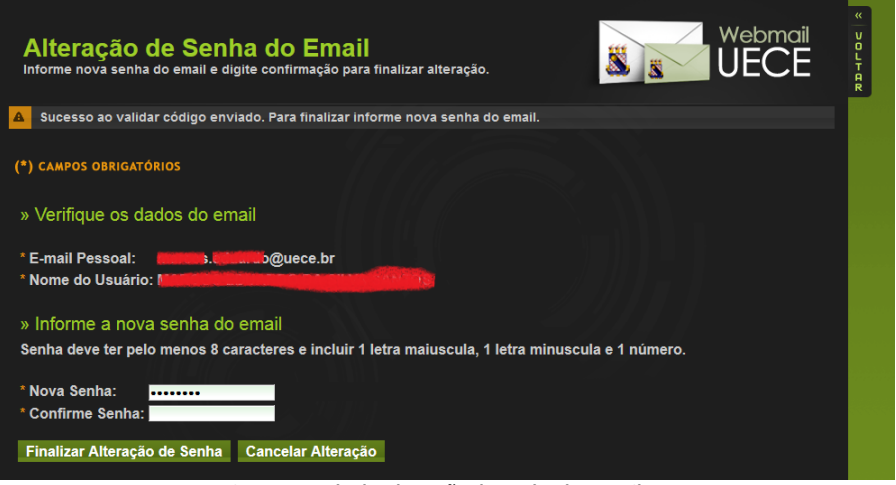

Figura 5 – Tela de Alteração de Senha do E-mail.